# **XCTF-Reverse-ExerciseArea-008-writeup**

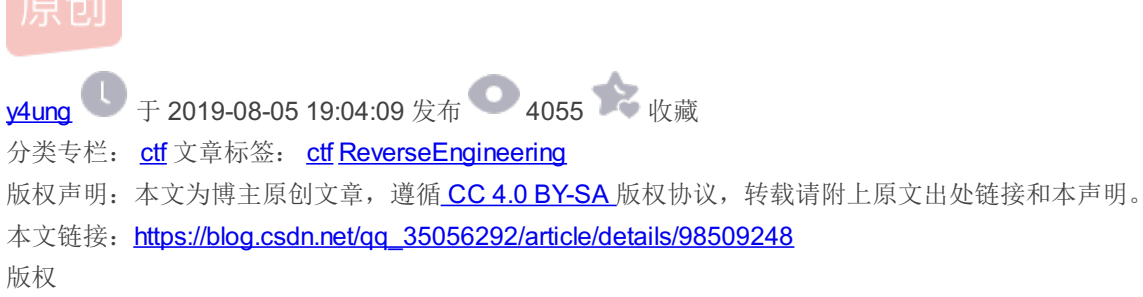

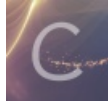

ctf 专栏收录该内容

**35** 篇文章 **0** 订阅 订阅专栏

## **0x00**介绍

本题是xctf攻防世界中Reverse的新手第八题。题目来源: 9447 CTF 2014

需要对该二进制文件no\_strings\_attached进行逆向分析,找到flag

实验环境: IDA Pro 7.0, gdb

## 0x01 解题过程

## 1.1 文件分析

1. 在Vscode中安装插件: hexdump for VSCode,用Vscode打开,显示文件的十六进制:

可以看到文件的开头有 ELF,说明这是一个在Linux下的可执行文件;

2. 在kali中用 file 命令,可以看到这是一个32bit的系统中编译的文件,同时可以看到该文件编译后符号表没有被strip掉

root@kali:~/hzy/ctf-learning# file no\_strings\_attached no\_strings\_attached: ELF 32-bit LSB executable, Intel 80386, version 1 (SYSV), dynamically linked, interpreter / lib/ld-linux.so.2, for GNU/Linux 2.6.24, BuildID[sha1]=c8d273ed1363a1878f348d6c506048f2354849d0, not stripped

### 3. 修改文件权限为可执行,运行该文件。多运行几次会发现数字1645260206是会变化的,并且注意这里有个段错误

root@kali:~/hzy/ctf-learning# ./no\_strings\_attached Welcome to cyber malware control software. Currently tracking 1645260206 bots worldwide 段错误

## 1.2 脱壳

用IDA打开,发现该二进制文件未被加壳,因此不需要进行脱壳操作

## 1.3 逆向分析

由于该文件的符号表未被去掉,因此直接用命令 b main,在main函数处打断点进行调试

首先调用了C语言的库函数: char \*setlocale(int category, const char \*locale),用于设置或读取地域化信息

.text:080487B2movdword ptr [esp+4], offset locale ; locale.text:080487BAmovdword ptr [esp], 6 ; category

在这里,参数locale为"",如果 locale 是 NULL 或空字符串"",则区域名称将根据环境变量值来设置;参数category的值为 6

在gdb-peda中直接输入命令 ni , step over,可以看到调用了 setlocale 函数后,返回值放在eax寄存器中: EAX: 0x804e9d0 ("zh\_CN.UTF-8")

ps: 一开始没反应过来这是个库函数,看了好久==||后来发现在IDA里这个函数是外部引用,并且函数名是下划线开 头: \_setlocale 才反应过来

3. 接下来调用函数banner,获取当前时间作为随机数种子,生成随机数,打印banner信息:

Welcome to cyber malware control software. Currently tracking 1369953942 bots worldwide

#### 汇编代码如下:

```
.text:08048604
.text:08048604
                              public banner
.text:08048604 banner
                              proc near
                                                      ; CODE XREF: main+1D↓p
.text:08048604 ; __unwind {
.text:08048604
                              push
                                      ebp
.text:08048605
                              mov
                                      ebp, esp
.text:08048607
                               sub
                                      esp, 18h
.text:0804860A
                                      dword ptr [esp], 0 ; timer
                              mov
.text:08048611
                              call
                                      _time
                                                     ;获得距1970xxx的秒数,保存在eax寄存器中
.text:08048616
                                      [esp], eax
                              mov
                                                     ; seed
.text:08048619
                                                       ; 随机数发生器的初始化函数
                              call
                                      srand
.text:0804861E
                                      eax, offset unk_80488B0 ; Welcome to cyber malware control software.
                              mov
.text:08048623
                              mov
                                      [esp], eax
.text:08048626
                               call
                                      _wprintf
.text:0804862B
                              call
                                      _rand
.text:08048630
                              mov
                                      edx, offset unk 8048960 ; Currently tracking 1369953942 bots worldwide
.text:08048635
                               mov
                                      [esp+4], eax
.text:08048639
                              mov
                                      [esp], edx
.text:0804863C
                                      _wprintf
                              call
.text:08048641
                               leave
.text:08048642
                               retn
.text:08048642 ; } // starts at 8048604
.text:08048642 banner
                              endp
.text:08048642
```

```
.text:08048643
                              public prompt_authentication
.text:08048643 prompt_authentication proc near
                                                 ; CODE XREF: main+22↓p
.text:08048643 ; __unwind {
.text:08048643
                              push
                                      ebp
.text:08048644
                              mov
                                      ebp, esp
.text:08048646
                              sub
                                      esp, 18h
.text:08048649
                                      eax, offset unk_80489F8 ; Please enter authentication details:
                              mov
.text:0804864E
                              mov
                                      [esp], eax
                                      _wprintf
.text:08048651
                              call
.text:08048656
                              leave
.text:08048657
                              retn
.text:08048657 ; } // starts at 8048643
.text:08048657 prompt_authentication endp
.text:08048657
```

5. 看来最后一个函数 authenticate 就是今天的主菜了!

当运行到调用函数 wchar\_t \*fgetws(wchar\_t \*ws, int n, \_\_FILE \*stream) 时, 会发现出现了segmentfault的错误

后面是writeup的内容了。看了半天后面的函数,没发现flag就藏在decrypt里。。。去厕所面壁了

回头先看decrypt函数, si 运行

```
这里将内存地址为ebp+0x8的内存区域的值赋值给eax寄存器
```

0x804865f <decrypt+7>: mov eax,DWORD PTR [ebp+0x8]

打印:

```
gdb-peda$ x/ws $eax
0x8048aa8: U"v>>vbcähctbuc:cbbqähcbdchhdddddhhercbdb"
```

一脸懵逼,这些是个啥。。

| gdb-peda\$ > | k/286> | < \$ea> | <    |      |      |      |      |      |  |
|--------------|--------|---------|------|------|------|------|------|------|--|
| 0x8048aa8:   | 0x3a   | 0x14    | 0x00 | 0x00 | 0x36 | 0x14 | 0x00 | 0x00 |  |
| 0x8048ab0:   | 0x37   | 0x14    | 0x00 | 0x00 | 0x3b | 0x14 | 0x00 | 0x00 |  |
| 0x8048ab8:   | 0x80   | 0x14    | 0x00 | 0x00 | 0x7a | 0x14 | 0x00 | 0x00 |  |
| 0x8048ac0:   | 0x71   | 0x14    | 0x00 | 0x00 | 0x78 | 0x14 | 0x00 | 0x00 |  |
| 0x8048ac8:   | 0x63   | 0x14    | 0x00 | 0x00 | 0x66 | 0x14 | 0x00 | 0x00 |  |
| 0x8048ad0:   | 0x73   | 0x14    | 0x00 | 0x00 | 0x67 | 0x14 | 0x00 | 0x00 |  |
| 0x8048ad8:   | 0x62   | 0x14    | 0x00 | 0x00 | 0x65 | 0x14 | 0x00 | 0x00 |  |
| 0x8048ae0:   | 0x73   | 0x14    | 0x00 | 0x00 | 0x60 | 0x14 | 0x00 | 0x00 |  |
| 0x8048ae8:   | 0x6b   | 0x14    | 0x00 | 0x00 | 0x71 | 0x14 | 0x00 | 0x00 |  |
| 0x8048af0:   | 0x78   | 0x14    | 0x00 | 0x00 | 0x6a | 0x14 | 0x00 | 0x00 |  |
| 0x8048af8:   | 0x73   | 0x14    | 0x00 | 0x00 | 0x70 | 0x14 | 0x00 | 0x00 |  |
| 0x8048b00:   | 0x64   | 0x14    | 0x00 | 0x00 | 0x78 | 0x14 | 0x00 | 0x00 |  |
| 0x8048b08:   | 0x6e   | 0x14    | 0x00 | 0x00 | 0x70 | 0x14 | 0x00 | 0x00 |  |
| 0x8048b10:   | 0x70   | 0x14    | 0x00 | 0x00 | 0x64 | 0x14 | 0x00 | 0x00 |  |
| 0x8048b18:   | 0x70   | 0x14    | 0x00 | 0x00 | 0x64 | 0x14 | 0x00 | 0x00 |  |
| 0x8048b20:   | 0x6e   | 0x14    | 0x00 | 0x00 | 0x7b | 0x14 | 0x00 | 0x00 |  |
| 0x8048b28:   | 0x76   | 0x14    | 0x00 | 0x00 | 0x78 | 0x14 | 0x00 | 0x00 |  |
| 0x8048b30:   | 0x6a   | 0x14    | 0x00 | 0x00 | 0x73 | 0x14 | 0x00 | 0x00 |  |
| 0x8048b38:   | 0x7b   | 0x14    | 0x00 | 0x00 | 0x80 | 0x14 | 0x00 | 0x00 |  |
| 0x8048b40:   | 0x00   | 0x00    | 0x00 | 0x00 | 0x53 | 0x00 | 0x00 | 0x00 |  |
| 0x8048b48:   | 0x75   | 0x00    | 0x00 | 0x00 | 0x63 | 0x00 | 0x00 | 0x00 |  |
| 0x8048b50:   | 0x63   | 0x00    | 0x00 | 0x00 | 0x65 | 0x00 | 0x00 | 0x00 |  |
| 0x8048b58:   | 0x73   | 0x00    | 0x00 | 0x00 | 0x73 | 0x00 | 0x00 | 0x00 |  |
| 0x8048b60:   | 0x21   | 0x00    | 0x00 | 0x00 | 0x20 | 0x00 | 0x00 | 0x00 |  |
| 0x8048b68:   | 0x57   | 0x00    | 0x00 | 0x00 | 0x65 | 0x00 | 0x00 | 0x00 |  |
| 0x8048b70:   | 0x6c   | 0x00    | 0x00 | 0x00 | 0x63 | 0x00 | 0x00 | 0x00 |  |
| 0x8048b78:   | 0x6f   | 0x00    | 0x00 | 0x00 | 0x6d | 0x00 | 0x00 | 0x00 |  |
| 0x8048b80:   | 0x65   | 0x00    | 0x00 | 0x00 | 0x20 | 0x00 | 0x00 | 0x00 |  |
| 0x8048b88:   | 0x62   | 0x00    | 0x00 | 0x00 | 0x61 | 0x00 | 0x00 | 0x00 |  |
| 0x8048b90:   | 0x63   | 0x00    | 0x00 | 0x00 | 0x6b | 0x00 | 0x00 | 0x00 |  |
| 0x8048b98:   | 0x21   | 0x00    | 0x00 | 0x00 | 0x0a | 0x00 | 0x00 | 0x00 |  |
| 0x8048ba0:   | 0x00   | 0x00    | 0x00 | 0x00 | 0x41 | 0x00 | 0x00 | 0x00 |  |
| 0x8048ba8:   | 0x63   | 0x00    | 0x00 | 0x00 | 0x63 | 0x00 | 0x00 | 0x00 |  |
| 0x8048bb0:   | 0x65   | 0x00    | 0x00 | 0x00 | 0x73 | 0x00 | 0x00 | 0x00 |  |
| 0x8048bb8:   | 0x73   | 0x00    | 0x00 | 0x00 | 0x20 | 0x00 | 0x00 | 0x00 |  |
| 0x8048bc0:   | 0x64   | 0x00    | 0x00 | 0x00 | 0x65 | 0x00 |      |      |  |

跟ASCI码对应起来就是flag: 9447{you\_are\_an\_international\_mystery}

这题考察的是字符串的观察?。。。我还以为跟段错误有关